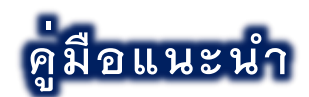

## การยืนยันสิทธิ์เข้าศึกษาต่อมหาวิทยาลัยราชภัฏเชียงใหม่

ระบบยืนยันสิทธิ์เข้าศึกษาต่อมหาวิทยาลัยราชภัฏเชียงใหม่
 (เข้าผ่าน Link URL: www.tcas.cmru.ac.th)

 ผู้ผ่านการคัดเลือกประสงค์ยืนยันสิทธิ์เข้าศึกษา เข้าสู่ระบบจัดข้อมูลการยืนยันสิทธิ์ ด้วยข้อมูล หมายเลขประจำตัวประชาชน และวัน เดือน ปี เกิดของผู้ผ่านการคัดเลือก เพื่อเข้าสู่ระบบ โดยสามารถ ศึกษาเพิ่มเติมจากคำแนะนำประกอบการใช้งาน ดังรูปที่ 1

|                                                               | " ជីប់]                                                                                       | - "                                                       |  |
|---------------------------------------------------------------|-----------------------------------------------------------------------------------------------|-----------------------------------------------------------|--|
| 🕻 ป้อนโดยไม่มีเครื่องหม                                       | มาย " - "                                                                                     |                                                           |  |
| ັນເຄັດ                                                        | เดือนเกิด                                                                                     | ปีเกิด (พ.ศ.)                                             |  |
| - วันที่ -                                                    | ~ - เดือน -                                                                                   | ~ - Ū -                                                   |  |
|                                                               | คำแนะนำในกา                                                                                   | ารป้อนข้อมูล                                              |  |
| 1. ປ້ວແข້ວມູລກ<br>2. ປ້ວແข້ວມູລວັ<br>3. ດດປຸ່ມ <b>"ເບ້າ</b> : | เมายเลขประจำตัวประชาชน ป้<br>เิน เดือน ปีเกิด<br>สู <b>่ระบบ"</b>                             | lอนโดยไม่มีเครื่องหมาย " - "                              |  |
| 1. ป้อนข้อมูลห<br>2. ป้อนข้อมูลว่<br>3. กดปุ่ม <b>"เข้า</b>   | <mark>คำแนะนำในกา</mark><br>เมายเลขประจำตัวประชาชน ป้<br>งิน เดือน ปีเกิด<br>สู <b>่ระบบ"</b> | <mark>ารป้อนข้อมูล</mark><br>Jอนโดยไม่มีเครื่องหมาย " - " |  |

**รูปที่ 1** "การเข<sup>้</sup>าสู่ระบบเพื่อจัดการข<sup>้</sup>อมูลการยืนยันสิทธิ์"

 หลังจากเข้าสู่ระบบสำเร็จ ระบบแสดงข้อมูลประวัติ และข้อมูลสาขาวิชาที่ยืนยันสิทธิ์ ของผู้ผ่านการ คัดเลือก ดังรูปที่ 2 (กรณียังไม่จัดการ หรือยกเลิก การยืนยันสิทธิ์) ดังรูปที่ 3 (กรณียืนยันสิทธิ์แล้ว)

|                                      | ข้อมูลຜູ້                  | สบัคร                                                                         |
|--------------------------------------|----------------------------|-------------------------------------------------------------------------------|
|                                      |                            |                                                                               |
| <b>ອ</b><br>ຮ່ວ - ນານສກຸລ            | ประวัติผู้สมัคร            | สาขาวิชาที่ยืนยันสิทธิ์เข้าศึกษาแล้ว<br>งงมีใช่ชมขลถินราชวชาที่ผ่านการศัตร์อก |
| <b>Q</b><br>ຈັงหวัดภูมิลำเนา         | ຈັນหວັດ *(ໃຜ້ທັດກາຍໃນຢນ)   | <u>ถรถเวเลือดสาขาวิหาที่ต้องการ</u>                                           |
| <b>ย</b><br>วุฒิการศึกษา/แผนการเรียน | ม.6 (วิทย์-คณิต)           | ยืนยันสิทธิ์ 🎼                                                                |
| สถาบันการศึกษา                       |                            |                                                                               |
| <b>ເ</b> ບວຣ໌ໂກຣຕັດຕ່ວ               |                            |                                                                               |
| 🋗<br>วัน เวลาที่สมัคร                | 24 กันยายน 2565 📀 09:03:05 |                                                                               |

**รูปที่ 2** "ส่วนแสดงข<sup>้</sup>อมูล และการจัดการยืนยันสิทธิ์ (กรณียังไม่จัดการ หรือยกเลิกการยืนยันสิทธิ์)"

| ข้อมูลผู้สมัคร               |                            |                            |                                                                     |
|------------------------------|----------------------------|----------------------------|---------------------------------------------------------------------|
|                              |                            |                            |                                                                     |
|                              | ประวัติผู้สมัคร            | สาข                        | าวิชาที่ยืนยันสิทธิ์เข้าศึกษาแล้ว                                   |
| 😶<br>ชื่อ - นามสกุล          |                            | คณะ                        | ชีนอันสิทธิในสาชาวิชานี เรียบร้อยแล้ว<br>คณะวิทยาศาสตร์และเทคโนโลยี |
| •                            | * (ไข้เพื่อการยืนยัน)      | สาขาวิชา                   | เทคโนโลยีสถาปัตยกรรม (วท.บ. 4 ปี)                                   |
| สวัตถุมลาเขา                 |                            | หลักสูตร                   | วิทยาศาสตรบัณฑิต                                                    |
| วุฒิการศึกษา/<br>แผนการเรียน |                            | ระดับ                      | ปริญญาตรี 4 ปี                                                      |
| 🗢                            |                            | มหาวิทยาลัย/<br>วิทยาเขต   | มหาวิทยาลัยราชภัฏเชียงใหม่                                          |
| <b>C</b><br>เบอร์โทรติดต่อ   |                            | ประวัติการ<br>จัดการยืนยัน | ≠ ூ<br>⊘ 14 พฤศจีกายน 2565 © 11:39:54                               |
| <b>ต่อ</b>                   | 24 กันยายน 2565 🕘 09:14:00 | สิทธิ์                     |                                                                     |
| u wa mawas                   |                            |                            | 🗹 แก้ไขการยืนยันสิทธิ์                                              |
|                              |                            |                            | 🗢 <u>ยกเลิก</u> การยืนยันสิทธิ์                                     |

**รูปที่ 3** "ส่วนแสดงข<sup>้</sup>อมูล และการจัดการ การยืนยันสิทธิ์ (กรณียืนยันสิทธิ์แล<sup>้</sup>ว)"

ระบบมีคำชี้แจงการจัดการยืนยันสิทธิ์ให้ศึกษา โดยการแจ้งเตือนกรณียังไม่จัดการ หรือยกเลิก การยืนยันสิทธิ์ **ดังรูปที่ 4** 

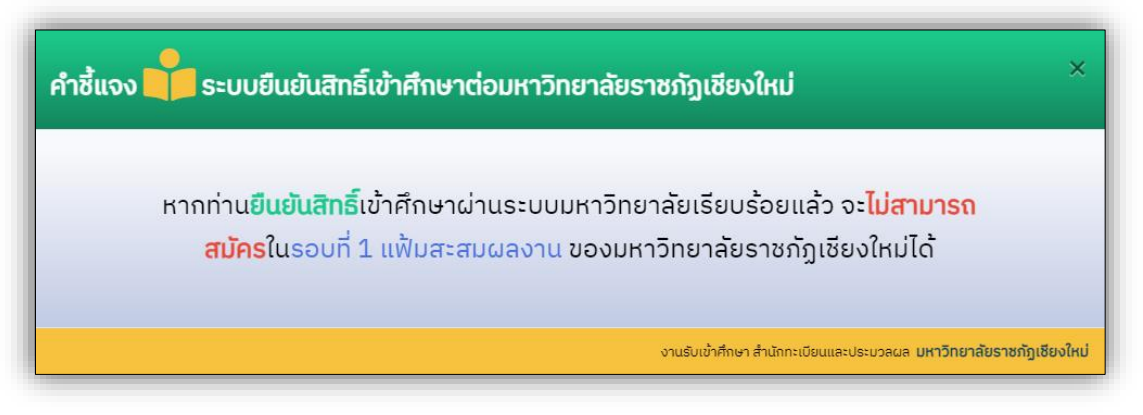

**รูปที่ 4** "คำชี้แจงจากระบบ"

## 4. ขั้นตอนการยืนยันสิทธิ์เข้าศึกษา

4.1 เลือกเมนู เลือก/แก้ไข สาขาวิชายืนยันสิทธิ์ **ดังรูปที่ 5** ระบบแสดงข้อมูลสาขาวิชาที่ผ่าน การคัดเลือก เพื่อให้จัดการข้อมูล การยืนยันสิทธิ์ตามความประสงค์ของผู<sup>้</sup>ผ่านการคัดเลือก **ดังรูปที่ 6** 

4.2 เลือกสาขาวิชาที่ประสงค์ยืนยันสิทธิ์โดยการคลิกที่ปุ่ม สาขาวิชาดังกล่าว

4.3 ตรวจสอบความถูกต้องของข้อมูล สาขาวิชาที่ประสงค์ยืนยันสิทธิ์เข้าศึกษา หากถูกต้อง
 แล้ว เพื่อเป็นการยืนยันการยืนยันสิทธิ์เข้าศึกษา ในสาขาวิชาดังกล่าว ให้ผู้ผ่านการคัดเลือก เลือก
 จังหวัดของตนเอง (จังหวัดภูมิลำเนาของตนเอง ที่ได้ลงทะเบียนมาแล้วในระบบรับสมัคร) และคลิกที่ปุ่ม
 "ยืนยันสิทธิ์" ดังรูปที่ 7

4.4 ผู้ผ่านการคัดเลือก สามารถจัดการข้อมูล ยืนยันสิทธิ์เข้าศึกษา หรือยกเลิกการยืนยันสิทธิ์ ได**้ตลอดระยะเวลาการยืนยันสิทธิ์เข้าศึกษาท**ี่ระบุไว้ตามรายละเอียด และประกาศรับสมัคร <u>เท่านั้น</u>

ระบบจะแจ้งสถานะการดำเนินการ **ดังรูปที่ 8** 

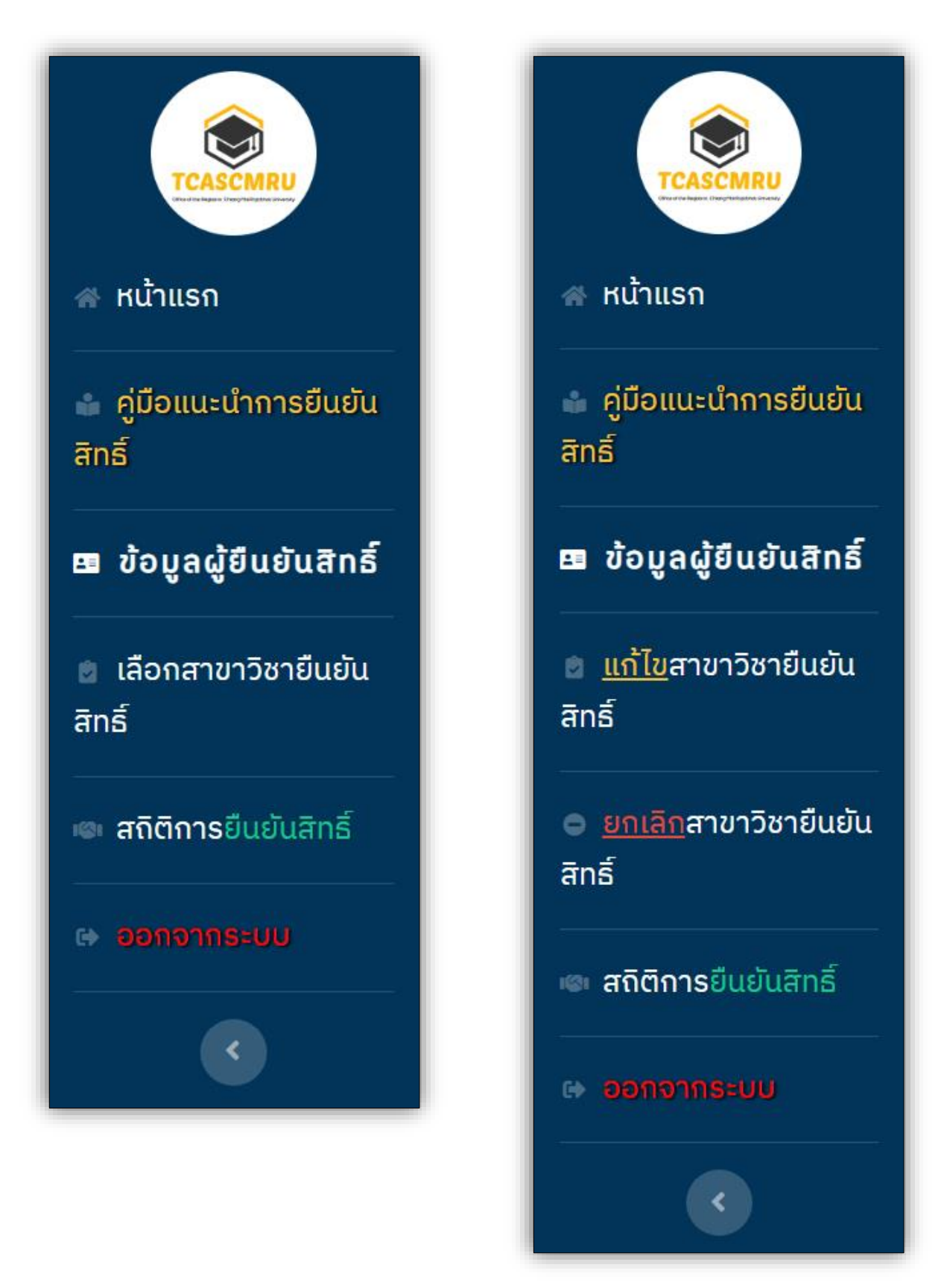

**รูปที่ 5** "เมนูการใช้งานในระบบ (กรณียังไม่ยืนยันสิทธิ์ และยืนยันสิทธิ์แล้ว ตามลำดับ)"

|    | ข้อมูลการสมัคร                                                                                                    |
|----|----------------------------------------------------------------------------------------------------|
|    | ท่านผ่านการคัดเลือก 2 สาขาวิชา<br>กรุณาเลือกสาขาวิชาที่ท่านต้องการอืนยันสิทธิ์                                                                                                    |
| 1  | <ul> <li>เคิมหาวิทยาลัยราชภัฎเชียงใหม่</li> <li>มีคณะคณะมนุษยศาสตร์และสังคมศาสตร์</li> <li>โการพัฒนาชุมชน (ศศ.บ. 4 ปี)</li> <li>งหลักสูตรศิลปศาสตรบัณฑิต</li> <li>งระดับปริญญาตรี 4 ปี</li> </ul> |
| 2  | <ul> <li>เพิ่มหาวิทยาลัยราชภัฏเซียงใหม่</li> <li>คณะคณะครุศาสตร์</li> <li>การประถมศึกษา (ค.บ. 4 ปี)</li> <li>หลักสูตรครุศาสตรบัณฑิต</li> <li>ระดับปริญญาตรี 4 ปี</li> </ul>                       |
|    | คำแนะนำในการป้อนข้อมูล                                                                                                    |
| 1. | . ตรวจสอบข้อมูลสาขาวิชาที่ผ่านการคัดเลือก<br>. คลิกเลือกที่ปุ่ม " <mark>สาขาวิชาที่ประสงค์ยืนยันสิทธิ์</mark> "                                                                                   |

**รูปที่ 6** "ข้อมูลสาขาวิชาที่ผ่านการคัดเลือก"

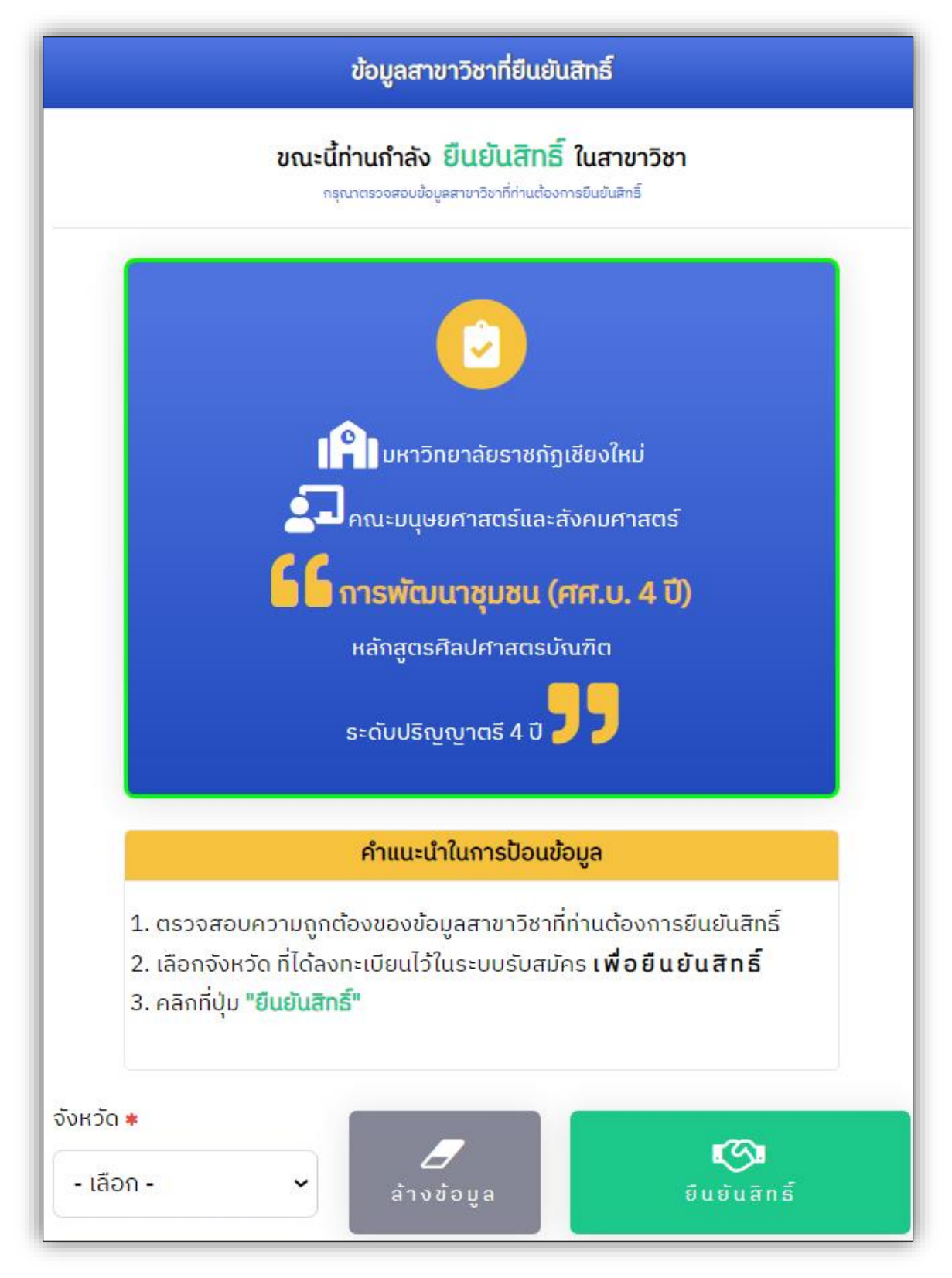

**รูปที่ 7** "ข้อมูลสาขาที่ประสงค์ยืนยันสิทธิ์เข้าศึกษา"

| ผลการยืนยันสิทธิ์เข้าศึกษา                                    |
|---------------------------------------------------------------|
|                                                               |
| ระบบได้จัดเก็บข้อมูลการยืนยันสิทธิ์เข้าศึกษา<br>เรียบร้อยแล้ว |
| <b>C</b><br>ย้อนกลับ                                          |

**รูปที่ 8** "ระบบแจ<sup>้</sup>งสถานะการยืนยันสิทธิ์"

## 5. ขั้นตอนการ<u>ยกเลิก</u>การยืนยันสิทธิ์

5.1 เลือกเมนู <u>ยกเลิก</u>การยืนยันสิทธิ์ ทั้งในส่วนแสดงข้อมูลของผู้ผ่านการคัดเลือก **ดังรูปที่ 3** และจากแถบเมนูการใช้งานในระบบ **ดังรูปที่ 5** 

5.2 หากประสงค์<u>ยกเลิก</u>การยืนยันสิทธิ์ เพื่อเป็นการยืนยันการ<u>ยกเลิก</u>การยืนยันสิทธิ์ ให้ผู้ผ่าน การคัดเลือก เลือกจังหวัดของตนเอง (จังหวัดภูมิลำเนาของตนเอง ที่ได้ลงทะเบียนมาแล้วในระบบรับ สมัคร) และคลิกที่ปุ่ม **"ยกเลิกการยืนยันสิทธิ์" ดังรูปที่ 9** 

5.3 ผู้ผ่านการคัดเลือก สามารถดำเนินการ ยืนยันสิทธิ์เข้าศึกษา หรือยกเลิกการยืนยันสิทธิ์ ได**้ตลอดระยะเวลาการยืนยันสิทธิ์เข<sup>้</sup>าศึกษา**ที่ระบุไว้ตามรายละเอียด และประกาศรับสมัคร <u>เท่านั้น</u> ระบบจะแจ<sup>้</sup>งสถานะการดำเนินการ **ดังรูปที่ 10** 

|                               | ยกเลิกการยืนยันสิทธิ์                                                                                                    |
|-------------------------------|----------------------------------------------------------------------------------------------------|
|                               | ขณะนี้ท่านกำลัง <mark>ยกเลิก การยืนยันสิทธิ์</mark><br>กรุณาตรวจสอบความถูกต้อง ก่อนยกเล็กการยืนยันสิทธิ์                                   |
|                               | คำแนะนำในการป้อนข้อมูล                                                                                                    |
|                               | 1. เลือกจังหวัด ที่ได้ลงทะเบียนไว้ในระบบรับสมัคร <b>เพื่อยกเลิกการยืนยันสิทธิ์</b><br>2. คลิกที่ปุ่ม <mark>"ยกเลิกการยืนยันสิทธิ์</mark> " |
| จังหวัด <b>*</b><br>- เลือก - | ไป<br>ล้างข้อมูล ยกเลิกการยืนยันสิทธ์                                                                                                    |

**รูปที่ 9** "ยืนยันการยกเลิกการยืนยันสิทธิ์"

| ผลการยกเลิกการยืนยันสิทธิ์                                                    |
|-------------------------------------------------------------------------------|
|                                                                               |
| ระบบได้ <mark>ยกเลิก</mark> การยืนยันสิทธิ์ และจัดเก็บข้อมูล<br>เรียบร้อยแล้ว |
| <b>©</b><br>ย้อนกลับ                                                          |

**รูปที่ 10** "ระบบแจ้งสถานะยกเลิกการยืนยันสิทธิ์"

หากมีข<sup>้</sup>อผิดพลาด ระบบจะแจ<sup>้</sup>งเตือน และสถานะการดำเนินการ **ดังรูปที่ 11** 

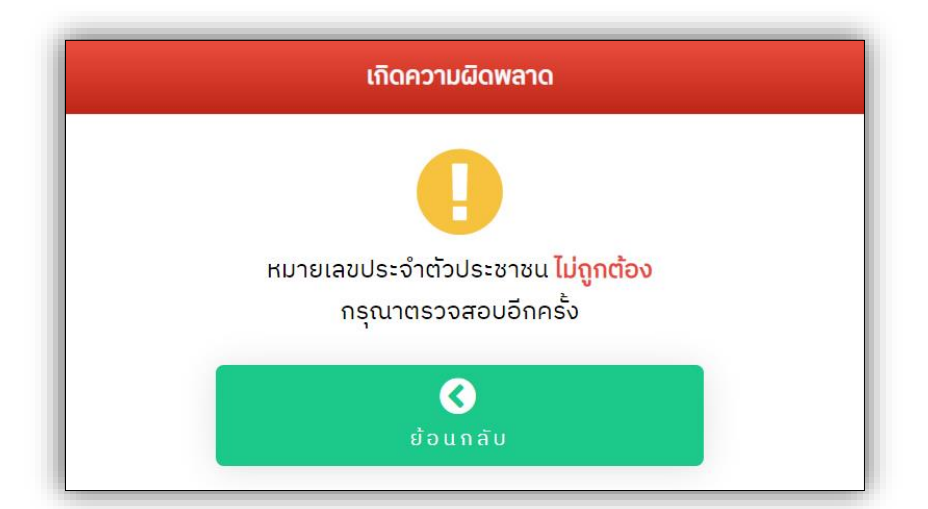

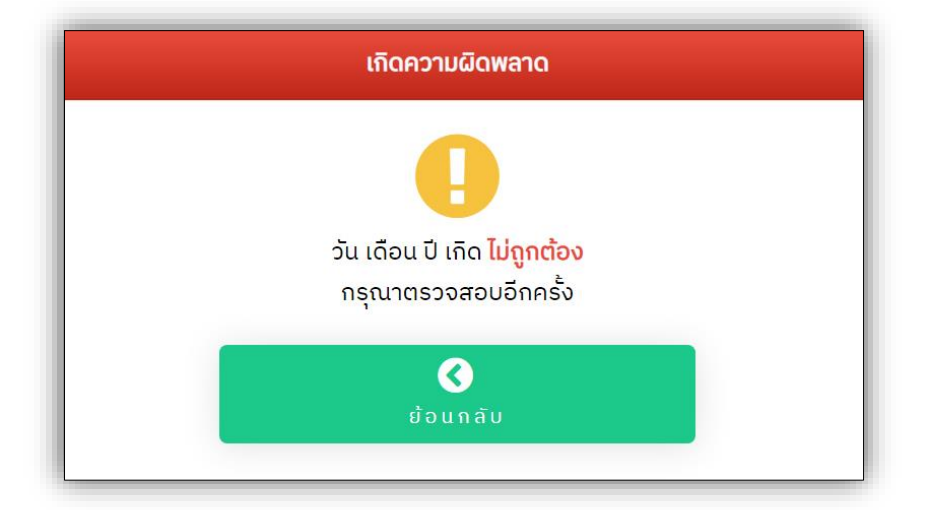

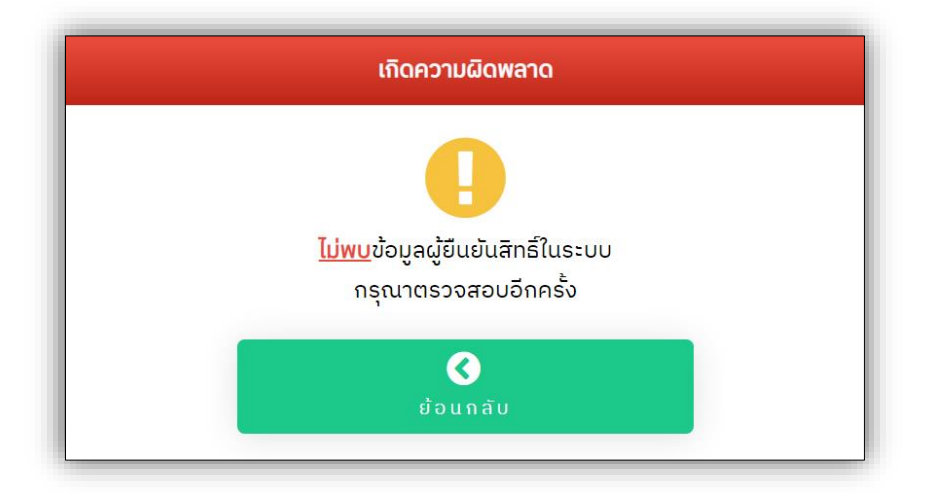

**รูปที่ 11** "ตัวอย<sup>่</sup>างการแจ<sup>้</sup>งเตือนจากระบบหากมีข<sup>้</sup>อผิดพลาด"

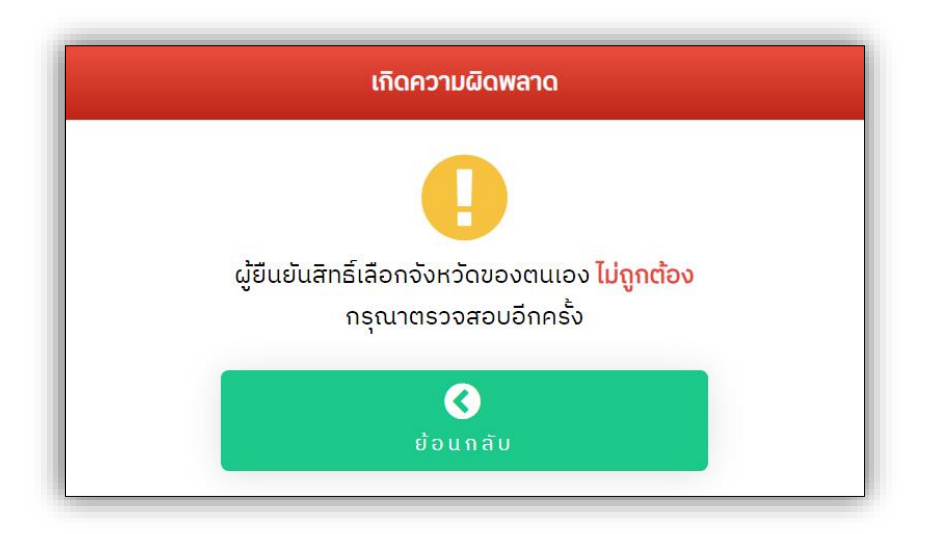

**รูปที่ 11** "ตัวอย่างการแจ<sup>้</sup>งเตือนจากระบบหากมีข้อผิดพลาด" (ต่อ)

 6. เมนู "สถิติการยืนยันสิทธิ์" ดังรูปที่ 5 และสามารถเข้าถึงข้อมูลดังกล่าวได้ในส่วนการแสดงข้อมูล และการจัดการ (Dashboard) ดังรูปที่ 3 โดยคลิกลิงค์ผ่านชื่อสาขาวิชา ที่ได้ยืนยันสิทธิ์เข้าศึกษาแล้ว ระบบแสดงสถิติการยืนยันสิทธิ์เข้าศึกษาต่อมหาวิทยาลัยราชภัฏเชียงใหม่ ในแต่ละสาขาวิชา ของแต่ละคณะ/วิทยาลัย

เพื่อ**ความปลอดภัย**ในข้อมูลการยืนยันสิทธิ์เข้าศึกษา ของผู้ประสงค์ยืนยันสิทธิ์ ภายหลังการจัดการข้อมูลการยืนยันสิทธิ์แล้วทุกครั้ง ควรทำการ **"ออกจากระบบ" ดังรูปที่ 5** 

งานรับเข้าศึกษา สำนักทะเบียนและประมวลผล มหาวิทยาลัยราชภัฏเชียงใหม่